## Wikiprint Book

Title: Modyfikacja i usuwanie istniejącej kartoteki

Subject: eDokumenty - elektroniczny system obiegu dokumentów, workflow i CRM - UserGuideV5.2/People/EditRemove

Version: 2

Date: 07/27/25 07:54:39

# **Table of Contents**

| Modyfikacja i usuwanie istniejącej kartoteki | 3 |
|----------------------------------------------|---|
| Modyfikacja istniejącej osoby kontaktowej    | 3 |
| Usuwanie osób kontaktowych                   | 5 |
| Zobacz także                                 | 5 |

Podręcznik użytkownika > Moje kontakty > Modyfikacja i usuwanie istniejącej kartoteki

## Modyfikacja i usuwanie istniejącej kartoteki

### Modyfikacja istniejącej osoby kontaktowej

W zależności od tego, czy osoba kontaktowa została dodana do Osobistej książki adresowej, czy nie, istnieje kilka ścieżek przejścia do edycji kontaktu.

| Joanna Janicl | a fin #                                  | ×ď        |
|---------------|------------------------------------------|-----------|
|               | Dyr. Dz. Sprzedaży<br>FOOD AND MIÓD      |           |
|               | jjanicka@foodandmiod.pl,<br>345 998 008, | $\oslash$ |

Widok pojedynczej osoby kontaktowej na liście

#### 1. Osoby kontaktowe z Osobistej książki adresowej

- •
- kierujemy kursor na <u>wizytówkę</u> i klikamy ikonę 🖆 klikamy wybraną *wizytówkę* (na liście pojawia się zielona ikona, po czym klikamy odnośnik **Edycja** w **Pasku narzędzi** •
- Z poziomu widoku Osobistej książki adresowej. •
- 1. Osoby kontaktowe z Pełnej książki adresowej
- z poziomu widoku Pełnej książki adresowej
- z poziomu zakładki Osoby kontaktowe w Kartotece klienta.

Niezależnie od wyboru ścieżki, okno edycji osoby kontaktowej jest dla wszystkich kontaktów takie samo.

|                   | Osoba kontaktowa - Joanna Janicka    | ? _ ×          |
|-------------------|--------------------------------------|----------------|
| Podstawowe        | Cechy Adres Wizytówki                |                |
| lmię:*            | Joanna                               |                |
| Nazwisko:*        | Janicka                              |                |
| E-mail:           | jjanicka@foodandmiod.pl              |                |
| Tel. komórkowy:   | 345 998 008                          |                |
| Tel. stacjonarny: |                                      |                |
| Faks:             |                                      |                |
| Stanowisko:       | Dyr. Dz. Sprzedaży                   |                |
|                   |                                      |                |
| Opis:             |                                      |                |
|                   |                                      |                |
|                   |                                      |                |
| Uwagi:            |                                      |                |
| Data urodzin:     | Data 🗶                               |                |
| Domyślna firma:   | 🛞 FOOD AND MIÓD, Wrocław, Wierzb 🔻 🛨 |                |
| Zewn. symbol:     |                                      |                |
|                   | Domyślna                             |                |
| Historia          |                                      | Zapisz Zamknij |

Okno edycji osoby kontaktowej

Okno to nieznacznie różni się od <u>okna dodawania osoby kontaktowej</u>. W każdej zakładce w lewym dolnym rogu wyświetlony jest przycisk **Historia**, którego kliknięcie powoduje otwarcie okna z informacjami na temat zmian w kartotece osoby kontaktowej. Dane zgromadzone na liście **Historia zmian** możemy zawężać korzystając z <u>wyszukiwarki i filtrów</u> umieszczonych po lewej stronie.

|                         |       | 0 | soba kontaktowa - Joanna Janicka         |                       | _ <b>D</b> ×        |
|-------------------------|-------|---|------------------------------------------|-----------------------|---------------------|
| Wyszukaj                | _     |   | Historia zmian                           |                       |                     |
| Szukaj                  | ×≡    |   | Opis zmian                               | Kto dokonał zmian     | ▲ Kiedy             |
| Filtry                  | -     |   | Zmieniono następujące wartości cech: * z | Barbara Cacko         | 2016-08-04 08:23:20 |
| Kto dokonał zmian       |       |   | Dodano osobę kontaktową                  | Administrator Systemu | 2016-08-03 10:30:04 |
| 🗖 Data dokonania zmian  | AND   |   |                                          |                       |                     |
| Typ zmiany              | OR    |   |                                          |                       |                     |
| 🔲 Ogólne                | OR    |   |                                          |                       |                     |
| Połączenia z sys. zew.  | OR    |   |                                          |                       |                     |
| eDokumentyAPI           | OR    | : |                                          |                       |                     |
| Modyfikacja danych ad   | lresu |   |                                          |                       |                     |
| Modyfikacja cech        |       |   |                                          |                       |                     |
| 🔲 bez typu              |       |   |                                          |                       |                     |
| Dotyczy pola formularza | OR    |   |                                          |                       |                     |
| Dotyczy cechy           | OR    |   |                                          |                       |                     |
|                         |       |   |                                          |                       |                     |
|                         |       |   |                                          |                       |                     |
|                         |       |   |                                          |                       |                     |
|                         |       |   | 14 4 1-20 🕨 🕅 🔏 🛛 📑                      | 🗵 📑 🥔                 | <u>6</u>            |
|                         |       |   |                                          |                       |                     |

Okno historii zmian w osobie kontaktowej

Dodatkową zakładką wyświetlaną w oknie edycji osoby kontaktowej jest zakładka **Wizytówki**, która zawiera listę kontrahentów powiązanych z osobą kontaktową. Kolejne rekordy będą dopisywane do listy, jeśli dana osoba zostanie przypisana do kontrahenta w zakładce **Osoby kontaktowe** w <u>kartotece</u> <u>klienta</u>.

### Usuwanie osób kontaktowych

Usuwanie osoby kontaktowej jest możliwe jedynie w przypadku kontaktów z <u>książki adresowej</u>. Aby usunąć osobę kontaktową możemy wybrać jedną z dwóch ścieżek:

- aby usunąć kilka osób kontaktowych równocześnie, zaznaczamy je na liście przytrzymując klawisz **Ctrl** (na *wizytówkach* pojawi się wtedy zielona ikona), po czym klikamy ikonę **Usuń** w **Pasku narzędzi**.
- Pojedynczą osobę kontaktową z poziomu listy możemy usunąć kierując kursor na wizytówkę i klikając ikonę X .

#### <u>Uwaga</u>

Usuniętych osób kontaktowych nie można przywrócić.

#### Zobacz także

<u>Wizytówka osoby kontaktowej</u>